«راهنمای مشاهده وضعیت سوابق بیمه درمان تکمیلی درمان بیمه شدگان در سایت بیمه ملت »

**دو روش** مشاهده خسارت بیمه تکمیلی در سایت بیمه ملت عبارتند از :

الف: استفاده از اینترنت بیمه مشتریان بیمه ملت

ب: نصب ایلیکیشن موبایل بیمه ملت

الف: استفاده از اینترنت بیمه مشتریان بیمه ملت:

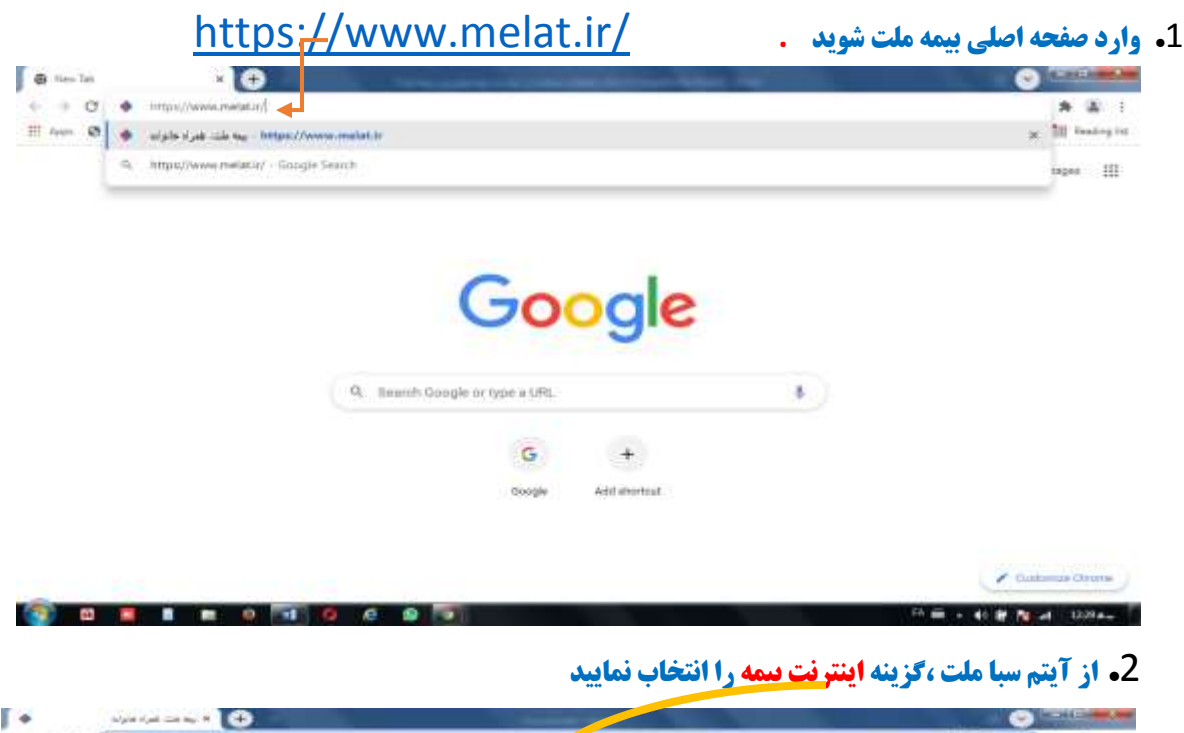

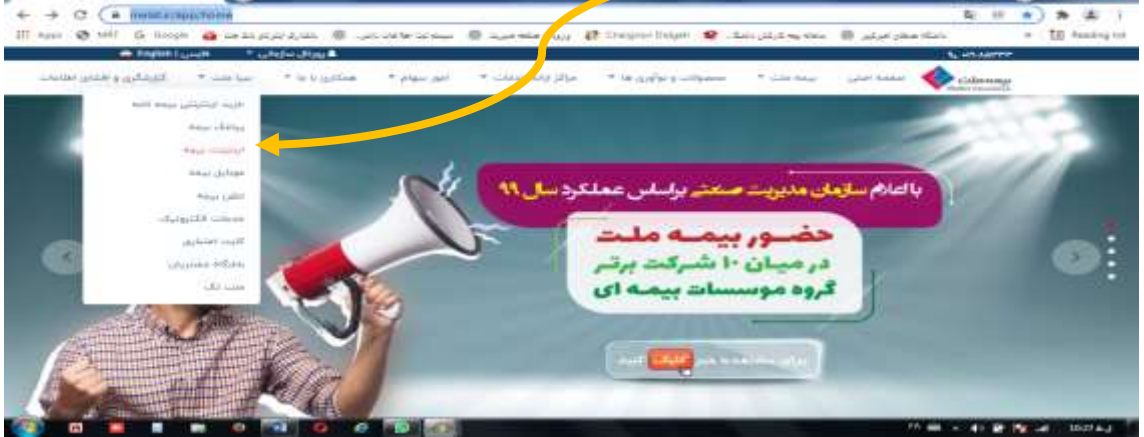

مرادى/11/07/1400

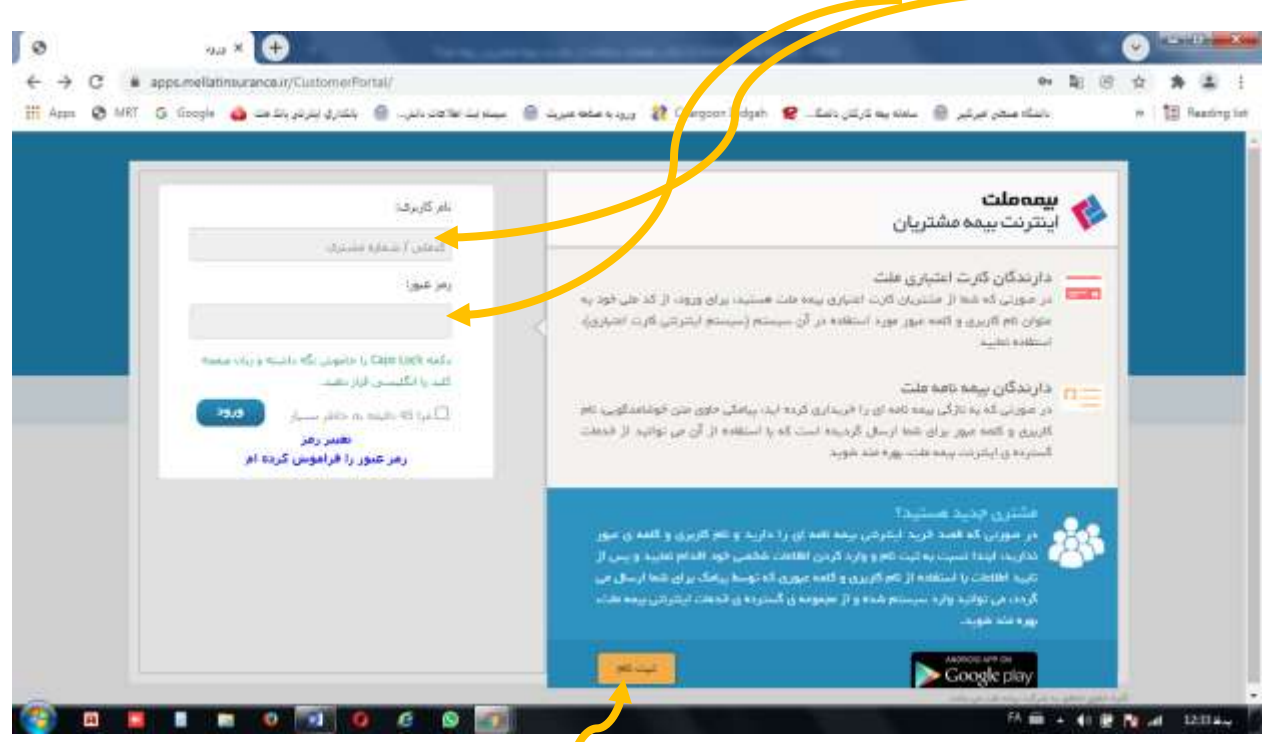

## **3.در محل نام کاربر وریمز عبور کد ملی خود را وارد نمایید.** (بای امنیت بیشتر می توانید از گزینه "تغییر رمز" استفاده نمایید

**3.1. در صورت نداشتن نام کاربری می توانید از گزینه "ثبت<mark>ً نام" استفاده نموده و با وارد نمودن اطلاعات خود</mark>** 

امکان استفاده از اینترنت بیمه ملت را برای خود فراهم نمایید.

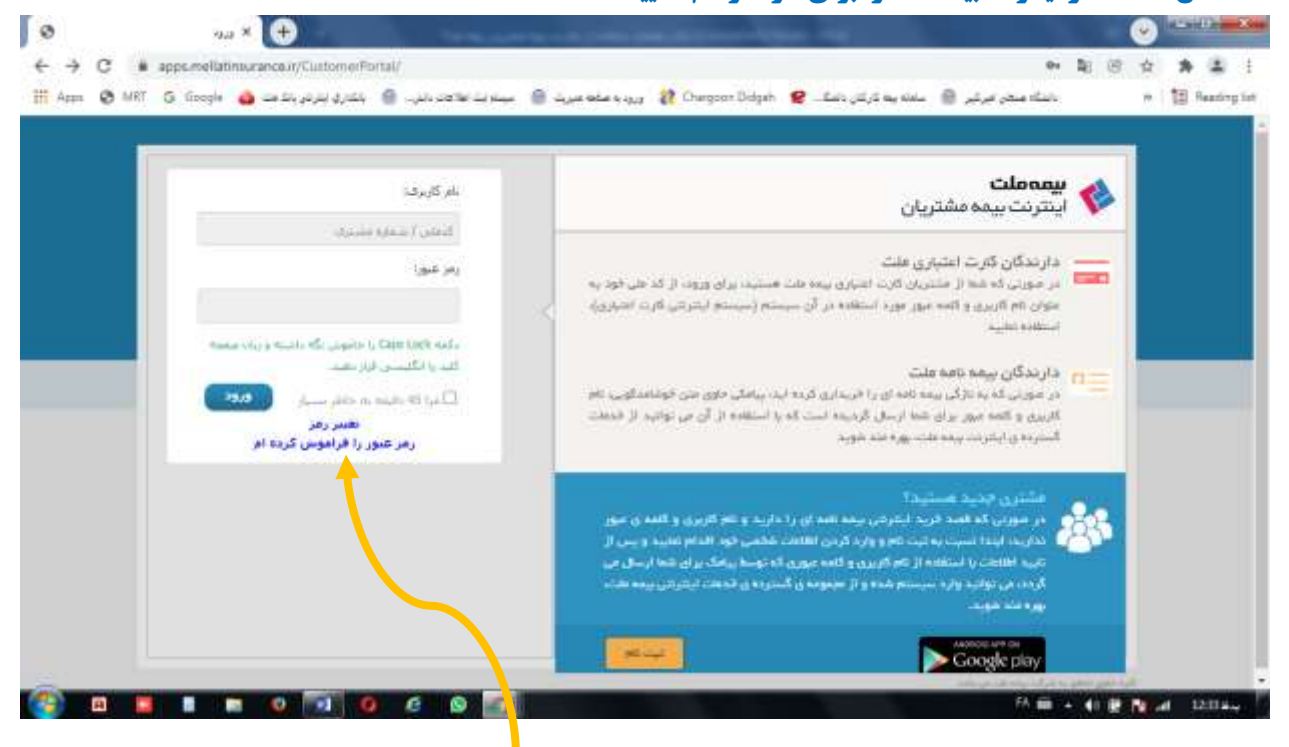

**3.2 . در صورت فراموشی رمز عبور می توانید از گزینه "رمز عبور را فرامو<mark>ش کرده ام" استفاده نمایید</mark>** 

4. بعد از ورود در صفحه باز شده میتوانید لیست محصولات بیمه ای خود را ملاحظه فرمایید

|        |                                          |                                          | 11111-0      |
|--------|------------------------------------------|------------------------------------------|--------------|
|        | ذوع پیمہ نامہ: بیمہ نامہ درمان گروھی     | شماره ب <sub>ش</sub> مه نامه ۲۶۴۱ مه ۲۰۰ |              |
|        | نام بیمه گذار ، دانشگاه صنعتی امیرکبیر – | شخصیت پیمہ گذار : حقیقی                  | 17           |
|        | تاريخ پايان، «۳۸ ۱/۱» ۱۴                 | تاريخ شرحي ١٣٥٥/١١/٥١                    | درمان گروهه  |
|        |                                          | وطنعيت بيمه نامه؛ فعال                   |              |
| • يشتر |                                          |                                          |              |
|        |                                          |                                          | تت اعتمار کر |
| 0      |                                          |                                          | 0.7          |
|        |                                          |                                          |              |
|        |                                          |                                          |              |

**5.** در صورتیکه محصول بیمه درمان تکمیلی را داشته باشید.ردیفی با عنوان <mark>درمان گروهی</mark> مشاهده خواهید نمود.

**6. با فشردن دکمه "بیشتر" در قسمت درمان گروهی ابتدا اطلاعات بیمه شده اصلی و سپس افراد تحت تکفل را مشاهده** 

**مینمایید با انتخاب گزینه های "جزئیات" در سمت حپ ، اطلاعات تکمیلی زیر را مشاهده خواهید نمود:** 

| 2     |                                        |                                          | مبولات      |
|-------|----------------------------------------|------------------------------------------|-------------|
|       | نوع بیمه نامه: بیمه نامه درمان گروهی   | ۸۰۸۰۴۰۰۱۴۶۴ ۱۵۰۵۵ ۵۵ <sub>۸۴</sub> ۹ امش |             |
|       | ۳ پیمه گذار ، دانشگاه سنعنی امیرکبیر – | شخصيت بيمه كذارء حقوقي                   | - Ch        |
|       | تاريخ ومانيا «٣٩ « ( / ا « ۴۱          | تاریخ شروع؛ ۱۳۰۰/۱۱/۰۱                   |             |
|       |                                        | وطنعيت بيمه نامه؛ فعال                   | درمان خروهی |
| (P270 |                                        |                                          |             |
|       |                                        |                                          |             |
|       |                                        |                                          | رت اعتباری  |
|       |                                        |                                          | [           |
|       |                                        |                                          |             |
|       |                                        |                                          | 10000       |

6.1 .**اعتبار بیمه نامه شامل: تعهدات درمانی، اعتبار اولیه (سقف تعهدات)، فرانشیز (سهم بیمه شده از مبلغ** خسارت)، رقم خسارتهای دریافتی و مانده اعتبار تعهدات درمانی. 6.2 . معرفي نامه ها: جزئيات معرفي نامه هاي دريافتي

6.3**. خسارات: جزئیات کامل خسارتهای دریافتی را به تفکیک تاریخ وقوع خسارت، تاریخ ثبت خسارت، شماره** پرونده خسارت، نوع هزینه، خسارت وارده، فرانشیز و خسارت قابل پرداخت

6.4**. حواله ها: نوع حواله، تاريخ ثبت، شماره حواله، مبلغ حواله، وضيعت حواله و تاريخ پرداخت** 

**7.** درنهایت با انتخاب گزینه چاپ میتوانید از صفحه سوابق درمانی پرینت تهیه فرمائید.

## **ب: نحوه نصب اپلیکیشن موبایل بیمه ملت:**

به منظور دسترسی سریع و راحت و افزایش سطح رضایتمندی مشتریان محترم، سرویس موبایل بیمه ملت (اپلیکیشن بیمه ملت) راهاندازی شد.

**موبایل بیمه، یکی دیگر از خدمات الکترونیک بیمه ملت است که امکانات متعددی را در اختیار شما قرار میدهد. با نصب این** نرمافزار بر روی تلفن همراه، در هر لحظه و هر مکان بیمه ملت همراه شماست.این نرمافزار قابلیت نصب بر روی سیستمهای اندروید را دارد و سایر سیستمهای عامل نیز در دست طراحی است.

1- شما میتوانید با تلفن همراه خود نسخه ویژه سیستمهای اندروید در گوگل پلی در برنامه google play و کافه بازار عبارت بیمه ملت یا mellatinsurance را جستوجو و نسبت به نصب برنامه اقدام کنید.

۲ -پس از نصب، ثبت نام مشخصات را انجام دهید.

۳- پس از ثبت نام نفر اصلی کد ملی به عنوان نام کاربری و رمز عبور می باشد.

نحوه مشاهده لیست مراکز طرف قرارداد در سایت بیمه ملت: https://www.melat.ir/ **. وارد صفحه اصلی بیمه ملت شوید .** G ties Int × 🕀 States Ten × ↔ A & I III fear 🛛 🔹 algin algin da 🗤 - https://www.malat.h x 10 land og tet A https://www.melacay - Google Search 18248 III Google 8.) Q. Iteanth Google or type a URL + G Add abortout. **Gooble** / Customus Course 55 m . 40 # No. 1229a 60

## 2. از آیتم مراکز ارائه خدمات / مرا کز درمانی طرف قرارداد/ فهرست مراکز طرف قرارداد را انتخاب نمایید

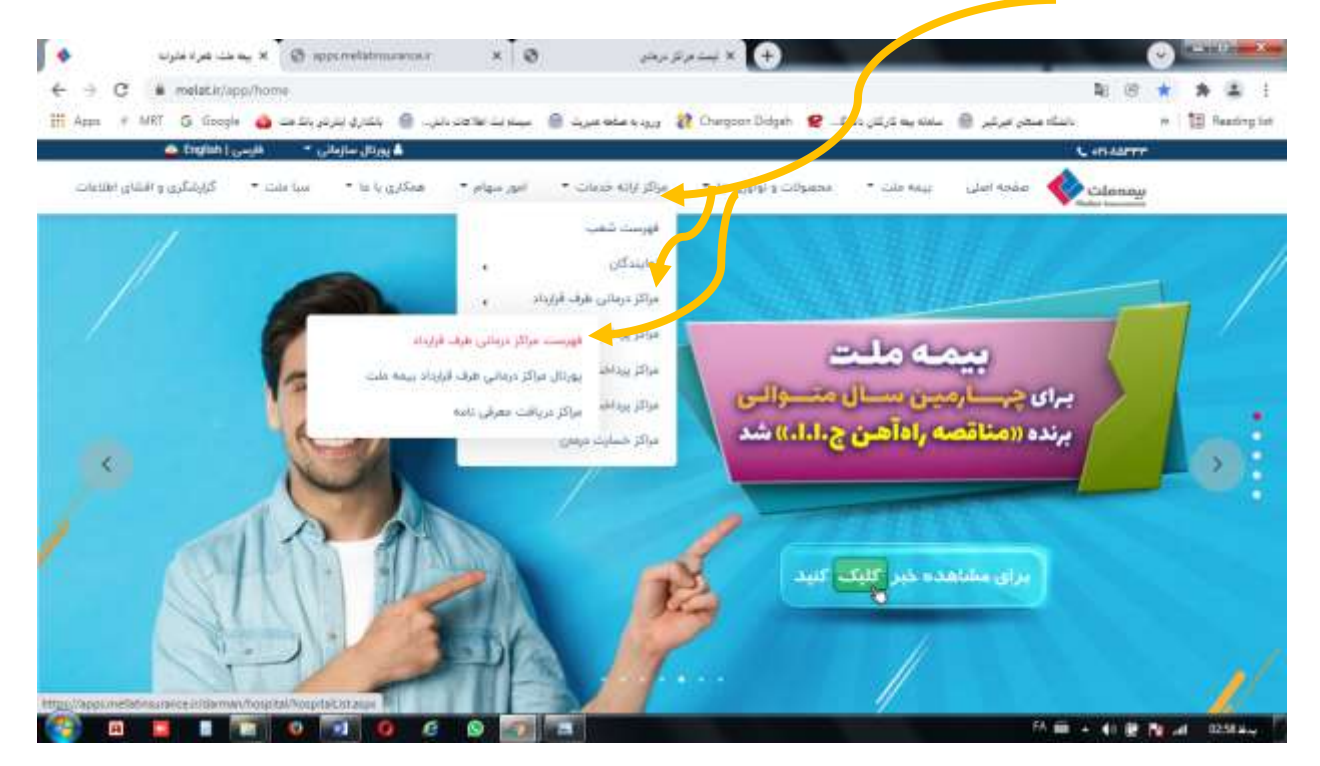

مرادى/11/07/1400

|                                                              |                                                          |                                                          |                                                                                                    | ئيد.                                                                                                    | ا کلیک نماأ                                                                                                    | ه موردنظر                                                                                                    | ی گزین                                                                |
|--------------------------------------------------------------|----------------------------------------------------------|----------------------------------------------------------|----------------------------------------------------------------------------------------------------|----------------------------------------------------------------------------------------------------|----------------------------------------------------------------------------------------------------|----------------------------------------------------------------------------------------------------|-----------------------------------------------------------------------|
| ت مرائز برندی ( 🔭 ینه بنت غیره هران ا                        | 4 × Ø spormetietronen                                    | eair                                                     | × ø                                                                                                    | . و لا د او                                                                                                    |                                                                                                    |                                                                                                    |                                                                       |
| ightarrow 🖌 apps.mellatineurance.ir/durman/hospital/hospital | stams                                                    |                                                          |                                                                                                    |                                                                                                    |                                                                                                    | \$ G                                                                                                    | * *                                                                   |
| مېد مېږي. 😐 مليدرې پېرېې بېرېې کې 🐴 🕹 مېږې کې کې             | به مله مرب 😑 البندنية ه                                  | wa 22 0                                                  | wg, ex Diagen                                                                                                    | e                                                                                                    | استان ایرکیز 🔅 🗧                                                                                                    | -                                                                                                    | w 钮 Re                                                                |
|                                                              |                                                          |                                                          |                                                                                                    | -                                                                                                    | وم شهر ، (عران                                                                                                    |                                                                                                    | 4.6                                                                   |
|                                                              |                                                          |                                                          |                                                                                                    |                                                                                                    |                                                                                                    |                                                                                                    | ىركر درسى-                                                            |
|                                                              | ن تردیندگاه                                              | suggits C                                                | عند مازی (                                                                                                    | 0 مىرىيىغى 0                                                                                                    | ن درمدگاه                                                                                                    | ەلى 🤨 يىنىزى                                                                                                   | هنه بر الاز بر                                                        |
|                                                              | 🔾 پزمانی مستخ<br>ای                                      | ا يېومري                                                 | مرکز<br>بربردایک                                                                                                    | 0 موندن 0.                                                                                                    | O بېږېزات<br>بزغکې                                                                                                    | 0 سب                                                                                                    | فبزيجرتيه                                                             |
|                                                              |                                                          | ک مدونی                                                  | مرادر وشم                                                                                                    | 0 براوزيرمي 0                                                                                                    | owo 0                                                                                                    | رەن 🔿 راسىمىن                                                                                                  | الوونستان                                                             |
|                                                              |                                                          |                                                          |                                                                                                    | -1929<br>-                                                                                                    | Are H                                                                                                    | فيني در . () بروز                                                                                              | مرقز خصات                                                             |
|                                                              | · · · · · · · · · · · · · · · · · · ·                    |                                                          | جاميا رتعامرد                                                                                                    | anaar dada waxa waxa                                                                                                    | ر دروانی طی توانی تا                                                                                                    |                                                                                                    | 0.9                                                                   |
|                                                              |                                                          |                                                          |                                                                                                    | میں از پندیز من بہتار المصودان                                                                                                    |                                                                                                    | د هیل از غر جاده به فرد                                                                                        | نحد فالشرائ للاط                                                      |
|                                                              |                                                          |                                                          |                                                                                                    |                                                                                                    |                                                                                                    | ا هیل از مراجعه به مرد<br>                                                                                     | ىدە مەترە (ھ<br>رائىرل)، 👫                                            |
|                                                              | اللين أوع مركز درمالي                                    | معرفی نامہ آ                                             | 280                                                                                                    | يفقى                                                                                                    | b                                                                                                    | هیل ار مرجده به مرد<br>نام برگز                                                                                | ده معترم له<br>السل، 📳                                                |
|                                                              | کاین اوچ مرکز درمانی<br>بسکری                            | معرفی (اعدا)<br>جاہ                                      | alfrition                                                                                                    | ى رومىرى بىرى<br>ئىلىلى<br>- ئېدان ئەز - يىلىت يەپ                                                                                        | ار<br>ابىلام ئانور ابىللەتلىور<br>بىترىن                                                                                                    | ا هیل از مرجعه به مر.<br>ا <mark>نام مرکز</mark><br>بنارستان انام(زمان                                         | ده معترم ها<br>ا تسل، الله<br>ا استعلور ا                             |
|                                                              | کابن کور مرکز درمانی<br>بستری<br>بستری                   | niy<br>niy                                               | 040<br>07753747<br>+7111177073                                                                                                    | مغان<br>- عبدان لخار - يشتريعيه<br>ارد استندري - غلع شعال<br>بري نقين آزادي                                                               | اسلام تلهر اسلامتهر<br>بنزین<br>عوران ع آزانان - چهار<br>شرقی - ولک (۲۰)                                                                                    | ا هن از در خده به درد<br>ال <mark>ام درگز</mark><br>بدر ساله در دان<br>بدرگ ساله در دگون<br>زیادی              | ده معترم نه<br>النسل: الله<br>البالمقهر :<br>الهران :                 |
|                                                              | تاین اوج برگز درمانی<br>رستری<br>رستری<br>رستری          | هرفن العا<br>مو<br>به<br>به                              | يندن<br>۵۶۳۶۹۶۸۶<br>۰۶۱۱۹۱۱۶۶۵۶۹<br>۰۶۱۹۹۱۶۶۵۶۹۱۶                                                                                 | الفقى<br>- عردان لغاز - يقت يغي<br>ارد استنادرى - غلع شغان<br>برج نقين آزادى<br>جوب ترميند بدياقرخان                                      | اسلام طهر اسلامقهر<br>اسلام<br>عوران خ الزاطن – چوار<br>طرقی – چلان ۱۹۹۹ –<br>حوران بزرگراه چمران<br>اسلام ۲۹                                               | ایل رو درخه بر در<br>هارستان انام زمان<br>این<br>زادی<br>بیبک رامیوتر این<br>شواوری امید                       | دە فلارم لە<br>, تىرل. (2<br>مىلەرلى - 2<br>توران - 2<br>توران - 2    |
|                                                              | کاین اوج مرکز درمانی<br>بستری<br>بستری<br>بستری          | <del>مردن العا</del><br>مت<br>مت<br>مت                   | ола<br>азреблялар<br>• я 1 я 1 я я аря<br>• я а я е я я а я я<br>• я а я е я я а я я<br>• я я а я е я я а я я я я я я я я я я я я | لمغنی<br>- عبدان عبر - پیشت پیپ<br>روه استندری - غاط عمل<br>مرج علین آزادی<br>جنوب تربیده به بافرهان<br>و بافر ارتخان درده ی اراج<br>به و | ی<br>بیتین<br>بیتین<br>تهرن غ آزانی – چیز<br>شرقی – پیتر ۱۹۹۰ –<br>تهرن بزرگراه چیزن<br>بیش کاح ۲۹<br>بیش کاح ۲۹<br>بیش بین بیمین بیدا                      | ا فی رو درخه بردی<br><mark>شم مرکز</mark><br>بیارسان انام زبان<br>بیک ستخت نگین<br>زبانی<br>شواوزی ایب<br>بگان | ده همرم نه<br>التسلي<br>السليمانيم<br>المران<br>المران<br>المران      |
|                                                              | کاین اوج مرکز درمانی<br>بستری<br>بستری<br>بستری<br>بستری | العرفي (الله 1<br>ما<br>ما<br>ما<br>ما<br>ما<br>ما<br>ما | ола<br>азрезявая<br>оргаявая<br>органая<br>органая<br>алерязае                                                                    | سې رويدېن ښېر مېنې<br>- مېنان کېز - پېلت پېپ<br>برو نځېن کړدي<br>موي نوب ترمېده ډه پافرهان<br>ده و<br>د و<br>بې مېر جال کې احمد           | اسلام هو اسلامهر<br>البرين<br>اليون غ آزاني - يعار<br>عوان بزرگراه جران<br>اليون بزرگراه جران<br>اليون بزرگراه جران<br>خويل در يون شمار<br>خويل در يون شمار | ا فن بر فرجیه به دیار<br>ان <b>ام مرکز</b><br>بیار ساله (زمان<br>بیار کار<br>زمانی<br>شوارای است<br>بیار قالب  | ده معرم مع<br>التسل<br>هور<br>المالمغور<br>الهران<br>الهران<br>الهران |

**4. جهت امکان جستجو مرکز مدنظر، روی کیبور دکمه های Ctrl+f را همزمان نگه دارید تا کادر جستجو ظاهر شود و نسبت** به تایپ مرکز مورد نظر و جستجو در لیست مراکز طرف قرارداد اقدام فرمائید.

| •         | د بيده هلك غاير له مالوات | 0                    | . الا تيست فركز نرفان                 | 63 Millionartanian                                           |                                          | ×                                                                                                    |                                                                                                    |                                                                                                    |                                                                                                    | A Designed                                                                                                    | ALC: N                                     |
|-----------|---------------------------|----------------------|---------------------------------------|--------------------------------------------------------------|------------------------------------------|----------------------------------------------------------------------------------------------------|----------------------------------------------------------------------------------------------------|----------------------------------------------------------------------------------------------------|----------------------------------------------------------------------------------------------------|----------------------------------------------------------------------------------------------------|--------------------------------------------|
| 6 ÷ 0     | 7 # apprometative         | urance in/dimmin/bor | etal/houthingate                      |                                                              |                                          |                                                                                                    |                                                                                                    |                                                                                                    | (B) A) (B)                                                                                                    | 17 28                                                                                                    |                                            |
| H Augus - | e MRT G Google d          | مشرو بندم مد مد 🖌    | · · · · · · · · · · · · · · · · · · · | - 8                                                          | wa 48 0                                  | Puegoon Dragen                                                                                                    | e bay                                                                                                    |                                                                                                    |                                                                                                    | × 10 ×                                                                                                    | eeding h                                   |
|           |                           |                      |                                       |                                                              |                                          |                                                                                                    | (È                                                                                                    | سر شهر + [ الإدرال:                                                                                                    | o 🛩                                                                                                    | (1)4P + 2                                                                                                    |                                            |
|           |                           |                      |                                       | ن وبنيمهم                                                    | ا مزودته                                 | يبدينون ال                                                                                                    | 0 مىزملان 0                                                                                                    | aitsteph 🗇                                                                                                    | یستری 🔍                                                                                                    | مه بر الرّ در احی                                                                                                    | 0                                          |
|           |                           |                      |                                       | ت پزندې هنده<br>اور                                          | wines (                                  | ىرۇز.<br>مەرجارى                                                                                                    | الموانين 💭                                                                                                    | ان برورزات.<br>پزشکی                                                                                                    | ij <del>in</del> O                                                                                                    | ueren or                                                                                                    | 0                                          |
|           |                           |                      |                                       | 0-146                                                        | ) غنواس<br>الس                           | مرتقز چشم 🔅<br>لي 🚽 س                                                                                                    | ⇔مرهومرسی ©.<br>محمود یژدی                                                                                                    | ن الاستان<br>بزجکی                                                                                                    | C SHARE                                                                                                    | دو و سبت ورز هی                                                                                                    | 0                                          |
|           |                           |                      |                                       |                                                              |                                          |                                                                                                    |                                                                                                    | and the second second se |                                                                                                    |                                                                                                    |                                            |
|           |                           |                      |                                       |                                                              |                                          |                                                                                                    |                                                                                                    |                                                                                                    | ر در ۱۰٫۰ براز<br>رامهارایی                                                                                                 | رفر جمعهت يعينى                                                                                                    | 10                                         |
|           |                           |                      |                                       |                                                              |                                          | ماصل لدليب                                                                                                    | ب از پنیرش بیدار اهمینان                                                                                                    | ر درمانی هی تمایی تلقا                                                                                                    | ر در ۲۰۰ دراز<br>رامیونرایی<br>از فراه ۲ بدمرگ                                                                              | ردر جمعه درمین<br>د محتر م نطقا قبا<br>1913 -                                                                                              | 100                                        |
|           |                           |                      |                                       | کاری نور مرکز درمانی                                         | سرقي ذاهه 1                              | مامل تدليده<br>دلمن                                                                                                    | ب 7 پنیری بعار اهمیان<br>میر                                                                                                  | ر درمانی هی تمایی تلف                                                                                                    | ردر ۲۰۱۰ براز<br>دامیندایی<br>ای از مرابع بدمرگ                                                                             | ردر جدید درمیر<br>د محترم نظا فیا<br>تبری (191                                                                                             | ن<br>متول<br>معدد                          |
|           |                           |                      |                                       | الدي اوي مركز ذوالي<br>يستري                                 | سر فی امد آ<br>بند                       | مامل نعلیہ۔<br>انٹن<br>۲۰۱۵ (۱۹۱۹ (۲۰                                                                                                    | ب از پشیری بندار طبینان<br>همان<br>به اسکندری - هنچ همان<br>چ نقین آزادی                                                      | ر درمانی می ندایی تلفا<br>مرادع<br>توران ع آزادی – چوارد<br>شرقی – پنانه ۱۹ – بر                                                                                                    | ردو ۲۰۱۰ براز<br>راسهدایی<br>از مراجع بدمرگ<br>مراجع<br>ستحت تکین                                                           | ردر جدیده بریند<br>د محترم نظا فی<br>تسن (30)<br>محراب کیسم<br>توراب کرم                                                                   | ن<br>بالله<br>بهدهم<br>بروجي<br>ا          |
|           |                           |                      |                                       | الدي بري بركر درماني<br>بستري<br>بستري                       | **                                       | مامل ندلید.<br>مرکز در در در در در در در در در در در در در                                                                                                    | ب از پخیرهی بیدار نصینان<br>مین<br>به استندیری- هنچ همان<br>رو طین آزادی<br>نوب اردستاه به باقرطان                            | ز درمانی هی تعایی تلف<br>محرف ع آزاندی – چارز<br>تورف برزگراه چمران ج<br>تیری کاح ۲۹                                                                                                    | ردو آرادوار<br>داستورین<br>از مراجع به مرکا<br>ماهندیکین<br>گردنیوارین<br>اژی آنود                                          | روز جندہ دیتریم<br>مستریم نظامی<br>عبران آگریں<br>عبران کیتر<br>عبران کیتر                                                                 | در<br>مالی ان<br>مروحی ا<br>ب              |
|           |                           |                      |                                       | الدين الذي مركز (برمالي<br>استري<br>يستري                    | 1                                        | مامل ندلید<br>۲۰۱۰ می<br>۲۰۱۰ می<br>۲۰۱۰ می<br>۲۰۱۰ می                                                                                                    | ب از پلیرش بعار اهیان<br>مالی<br>رہ اسکتابو - خلع تعال<br>رہ لیک اردی<br>نوب تر ادائی دروجا اراج<br>ہ و                       | ر درمانی هی تمایی تنفیز<br>تورن ع آزامی – پوار ر<br>شرقی – ویانگ ۱۹ – بر<br>توران بزرگراه پمران م<br>نوران بزرگراه پمران م<br>فریزی دار بوسی شدای                                                                                                    | ردو آراری<br>رامهری<br>از قریب دمرگ<br>ارمه<br>در میوادید<br>وی آمود                                                        | رو دیدر باند م<br>معترم نظامی<br>میں 150<br>میران میں<br>میران میں<br>میران میں                                                            | مروحی ا<br>مروحی ا<br>مروحی ا              |
|           |                           |                      |                                       | این اور مرکز درمان<br>پسکری<br>پسکری<br>پسکری                | 140 242 24<br>24<br>24<br>24<br>24<br>24 | ماسل تدلیب<br>تعلی<br>دوره دور دور<br>دوره مورو<br>دوره مورو<br>مورو<br>دوره مورو<br>مورو<br>دوره مورو<br>دوره مورو<br>دوره مورو<br>دوره مورو<br>دوره مورو<br>مورو<br>مورو<br>مورو<br>مورو<br>مورو<br>مورو<br>مورو                                                                                                    | ب تر پلیرهی بیدار تعییان<br>اسی<br>رو شهر کاردی<br>نوب درمیندید بالرخان<br>۱۱<br>بنور اراخی درودی ار چ<br>۱۹                  | ز درمانی هی تعایی تنقیا<br>چورن غ آزادی – پهار از<br>تورن برزگراه چمران ج<br>تیری کلخ + ا<br>درمانی کار جا بیمن میردان<br>درمانی کارگراه بیمان – نی                                                                                                    | ریم ۵۰ اولز<br>پاسهولی<br>ارتماد دهمگ<br>ارتمادی<br>ارتمادی<br>ارتمادی<br>این<br>التبا                                      | رو دیدر باند م<br>معترم نظام<br>میں 153<br>میر اور م<br>میر اور م<br>میر اور م<br>میر اور میر<br>میر اور میر<br>میر اور میر<br>میر اور میر | د بالله در<br>مالي من الله<br>مرومي ا<br>ا |
|           |                           |                      |                                       | الدين الذي مركز (درماني<br>استقرى<br>يسقري<br>بسقري<br>بسقري | 42<br>42<br>43<br>44<br>44<br>44<br>44   | ماسل تغلیب<br>( تعلی<br>( تعلی<br>( تعلی<br>( تعلی<br>( تعلی<br>( تعلی<br>( تعلی<br>( تعلی<br>( تعلی<br>( تعلی<br>( تعلی)<br>( تعلی)<br>( ت) | ب از پلیرش بعار اهیان<br>اسی<br>و نگین آزدن<br>نوب درمند به باقرطی<br>دو بر اراش دروها از چ<br>دار به همان کی معمد<br>دو از م | ز خرمانی هی تعایی تلفا<br>ز خرمانی هی تعایی تلفا<br>تعوان ع 7رانش – چیار ا<br>تعوان بزرگراه چمان می<br>فیرین کاح + ۲<br>فیرین کام جار<br>فیرین کام کرد معمان – د<br>فیرین کام کرد<br>توری خیمانی – داران                                                                                                    | یام آن ایراز<br>یاسیدیس<br>ای از مرت بدمیتا<br>استفت تکن<br>استفت تکن<br>ایران اسد<br>ایران است<br>یوانش بسیر<br>یوانش بسیر | رو دیند برطا می<br>مسر م طا می<br>سر ای آگا<br>مرد ای می<br>مرد می<br>مرد می<br>مرد می<br>مرد می<br>مرد می<br>مرد می                       | مترل ()<br>مرجع الم                        |